# TAEBDC 111年度推廣教育 - 電子資 源利用教育課程

# Springer Nature電子書

2022/5/19 洪郁棠 Justin Hung

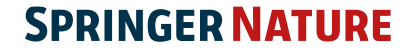

# SpringerLink 使用平台

# 平臺對應各種移動載具、智慧手機

#### Desktop

|                                                                                                    |                                                                                                    | Search Q. Home + Log1                                                                                                    |
|----------------------------------------------------------------------------------------------------|----------------------------------------------------------------------------------------------------|----------------------------------------------------------------------------------------------------|
| Chemical Models Steer<br>Chemical With Water Khanel. ar 910 985 (Bzar<br>Preparation of stable and high-efficient poly( <i>m</i> -<br>phenylenediamine)/reduced graphene oxide composites<br>for hexavalent chromium removal                                                     |                                                                                                    | Download FDF ±<br>Cite anticle •<br>Strare anticle                                                                                                    |
| Autors                                                                                                    | Active and all letters                                                                                                    | Article                                                                                                    |
| Linding Bi, Linding Willer, Virgining, Kinguni Yug, Sing King, Wild, King ⊠, Liyan Da<br>Gang Alta<br>Read Native 2:/Againt 2:14<br>Stantian                                                                                                    |                                                                                                    | Abstract<br>Introduction<br>Experimental<br>Results and discussion<br>Conclusion                                                                                                    |
| Abstract                                                                                                    |                                                                                                    | Notes<br>Supplementary material                                                                                                    |
| Structural instability of polymers under strong acidic condition severely limits their application<br>in the field of sevironmext. A synthetic strategy for the preparation of poly(m-<br>phenylemediamine)/reduced graphene axide (PmPD/rGO) composites was proposed for Cr(VI) |                                                                                                    | References<br>Copyright Information<br>About this article                                                                                                    |
|                                                                                                    | Americal Distribution Sciences<br>Description of the properties of the second<br>properties of the second second secon | second statement       Comparison       Preparation of stable and high-efficient poly(m-pheneliamine)/reduced graphene oxide composites for hexavalent chronium removal       Second     Annumerore       Second     Annumerore       Comparison     Annumerore       Second     Second       Second     Second |

#### Phone - horizontal

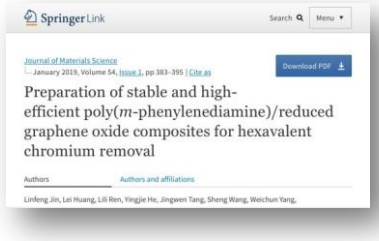

#### **Phone - vertical**

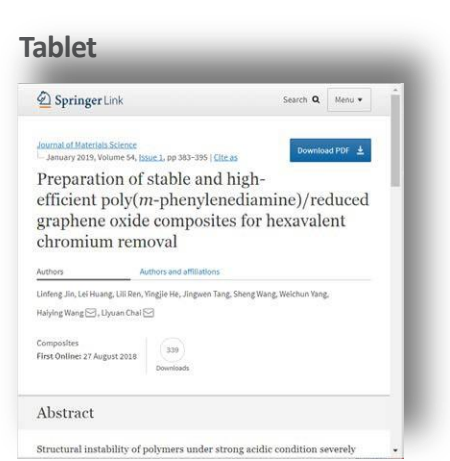

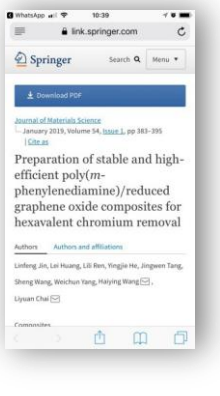

#### 網路回應設計讓所有 移動設備具有最佳視 覺效果

# SpringerLink首頁-- https://link.springer.com/

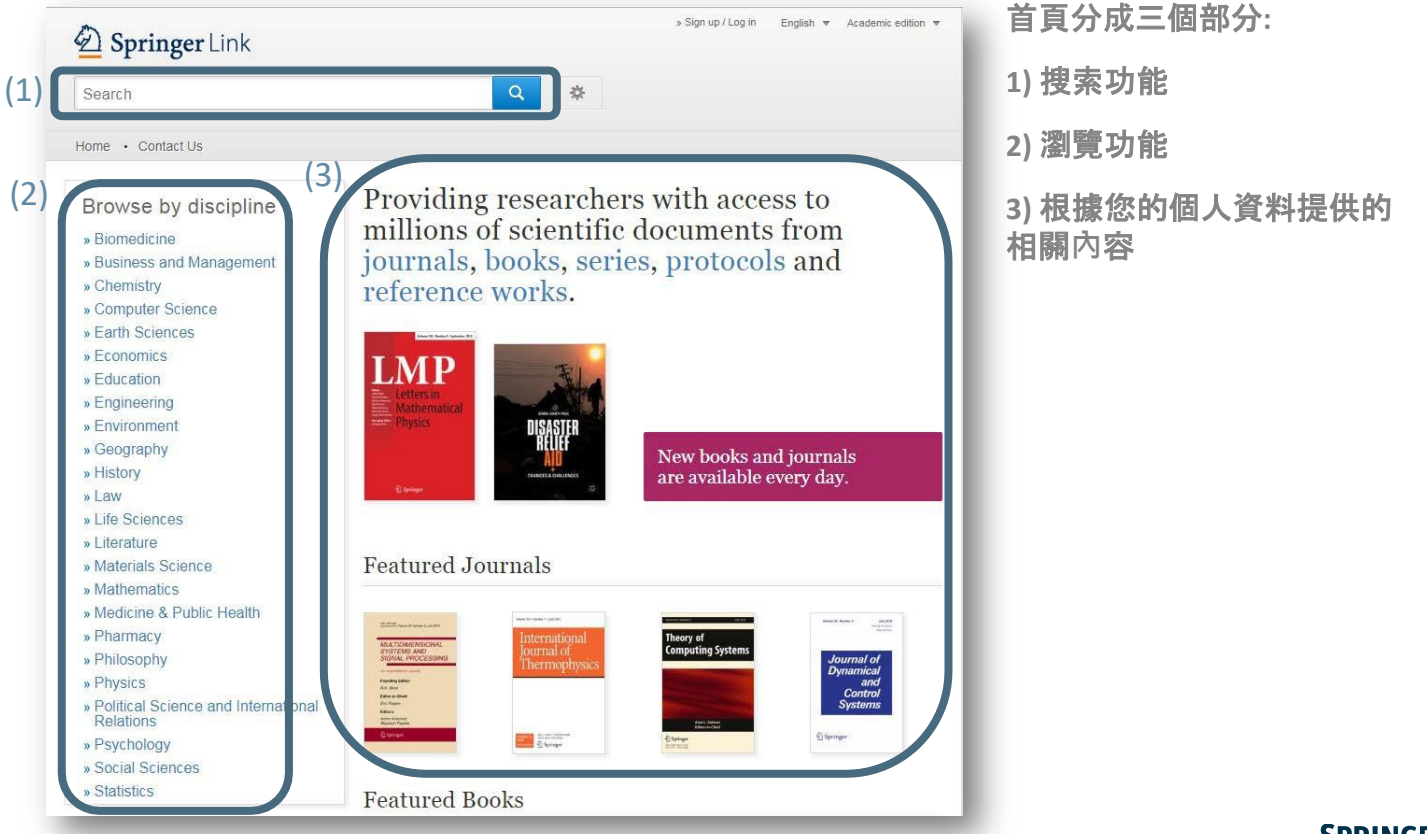

# 搜索

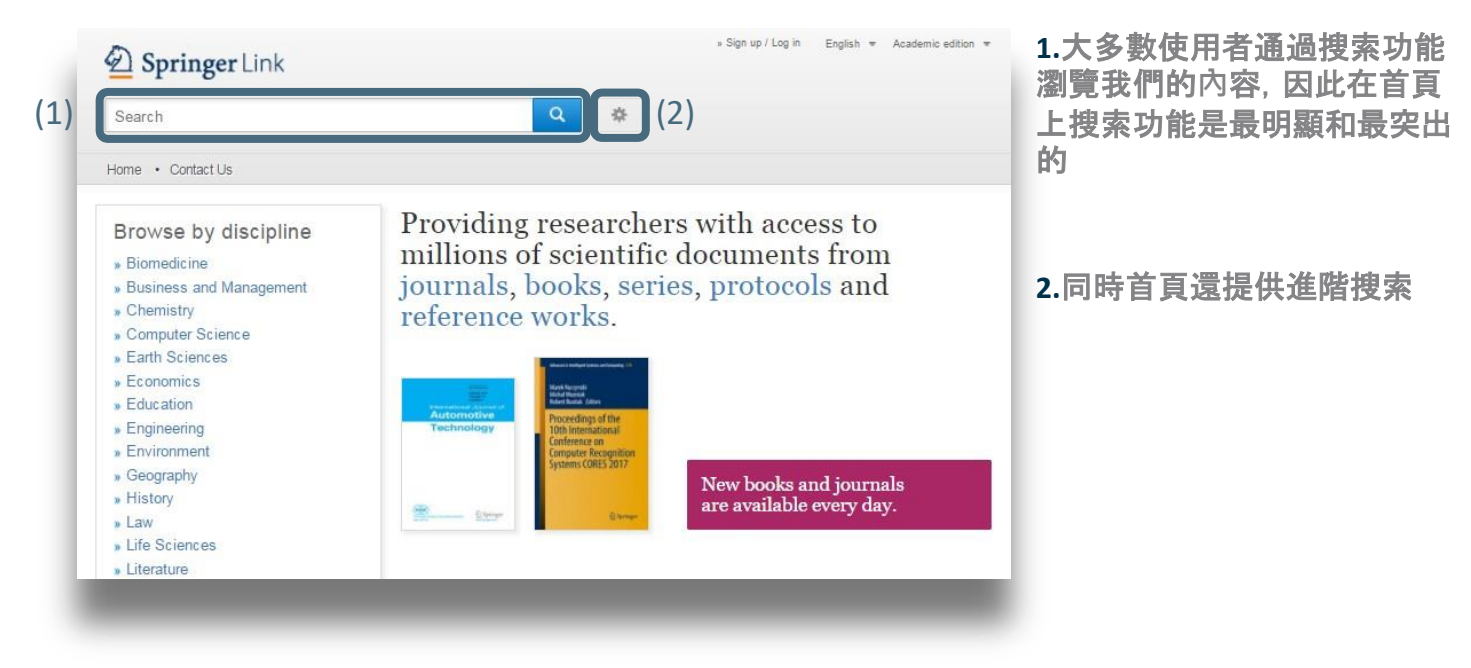

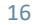

# 搜索結果頁面

在預設情況下,將顯 示許可與非許可權範 圍內的全部搜索結果

如果您只想看有許可 權的搜索結果,您可 以取消勾選黃色區域 內的過濾選項

在頁面左方有過濾選項, 您可以優化搜索結果。

過濾選項包括:

- 內容類別
- 學科
- 子學科
- 語言

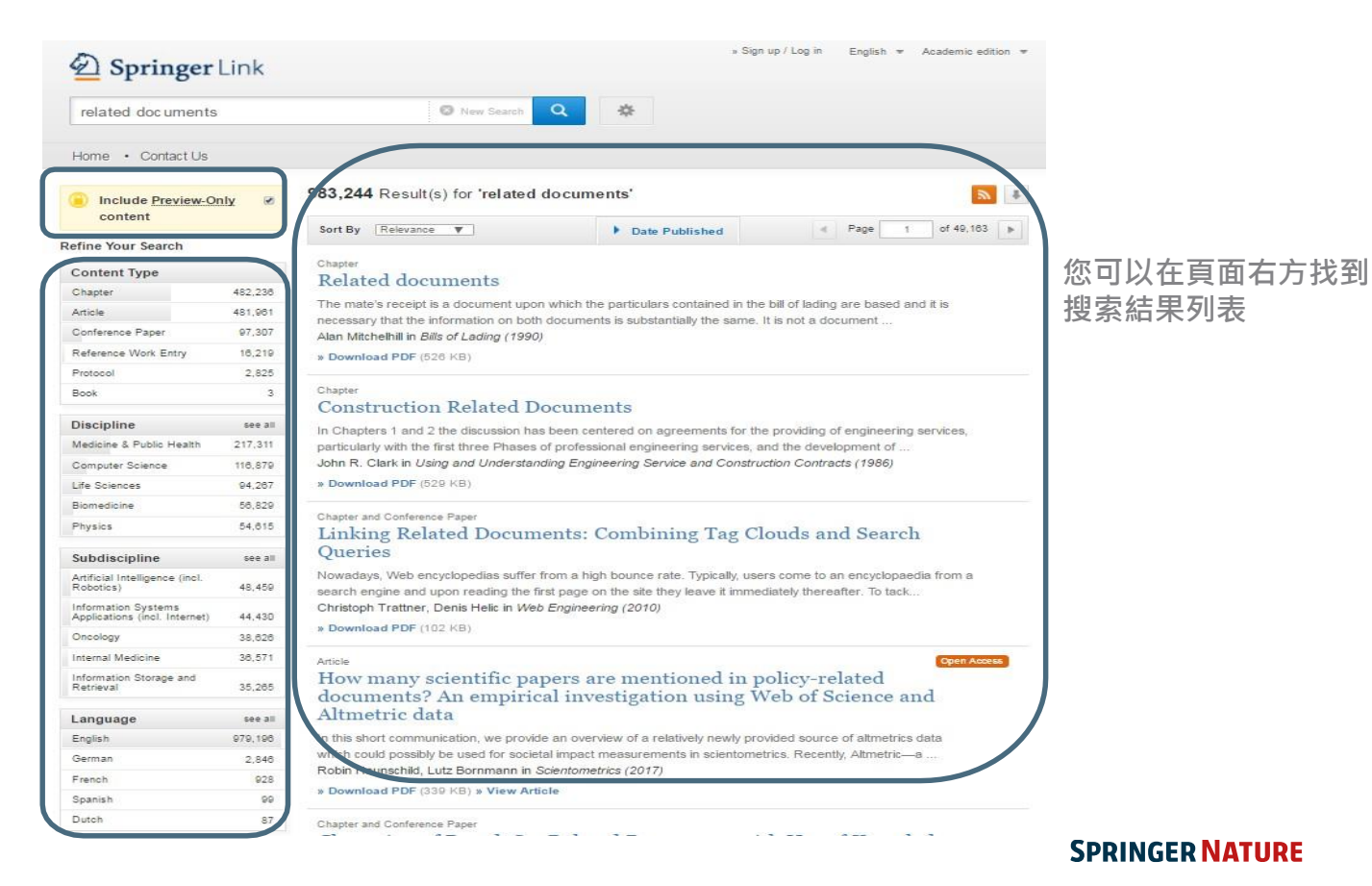

# 電子書功能概述

(1)

書的封面 1) (2) Challenges and Opportunities for the World's Forests in Challenges and Opportunities for the World's Forests in the 21st Century the 21st Century 2) 書名 (8)MyCopy softcover (3) Editors (view affiliations) Get a high quality **Trevor Fenning** softcover edition for 3) 作者 GBP 24.99 Book 52k 43 8 94 1 (4)電子書評量數據 Citations Mentions Readers Reviews Downloads 4) Buy (5)Part of the Forestry Sciences book series (FOSC, volume 81) 叢書與卷期資訊 5) (6)(9) Download book PDF Download book EPUB + 整本書下載 (PDF格式) 6) 7) 目次 (10)(7 Table of contents (36 chapters) About this book 8) 紙本複印 (11) Search within book Page 1 of 3 🕨 Q 9) ePub格式全文下載(部分書有) Front Matter PDF 🕹 Pages i-xvi 10) 關於本書 PDF 🕹 Introduction Trevor Fenning 11) 在本書內搜索 Pages 1-19

# 電子書—關於本書

Table of contents (36 chapters) About this book

#### (1) Introduction

This book addresses the urgent and complex threats and challenges to the world's forests posed by the four great problems of the age: climate change, conservation objectives and sustainable development needs, and the growing demand for affordable energy. The intention is to outline the research and other efforts that are needed to understand how these issues will affect the world's forests along with the options and difficulties for dealing with them, as well as the opportunities that the world's forests and production forestry can offer for tackling these very issues.

#### (2) <sub>Keywords</sub>

Biofuels Climate change Conservation Forest Resources Forestry Forests Sustainable development

#### (3) Editors and affiliations

Trevor Fenning

Forest Research, Northern Research Station, UK Forestry Commission, Edinburgh, United Kingdom

#### (4) Bibliographic information

| - |                                     |                                 |                     |
|---|-------------------------------------|---------------------------------|---------------------|
|   | DOI                                 | Copyright Information           | Publisher Name      |
|   | https://doi.org/10.1007/978-94-007- | Springer Science+Business Media | Springer, Dordrecht |
|   | 7076-8                              | Dordrecht 2014                  |                     |
|   | eBook Packages                      | Print ISBN                      | Online ISBN         |
|   | Biomedical and Life Sciences        | 978-94-007-7075-1               | 978-94-007-7076-8   |
|   | Series Print ISSN                   | Series Online ISSN              | About this book     |
|   | 0924-5480                           | 1875-1334                       |                     |

| L) | 本書介紹 |  |
|----|------|--|
|    |      |  |

- 2) 關鍵字
- 3) 編輯與作者
- 4) 書目資訊

# 圖書章節概述

Design Science in Tourism pp 17-29 | Cite as (9 (1)Download book Tourism Experience and Tourism Design Design Science in (10)Cite chapter Tourism Authors and affiliations Authors 3 Chapter Jeongmi (Jamie) Kim, Daniel R. Fesenmaler 🖂 (11 Abstract Chapter (5)1 Introduction 857 (4) First Online: 05 October 2016 2 Meanings of Experience Citations Readers Download 3 Physiological Foundatio.. Part of the Tourism on the Verge book series (TV) 4 Emotion and Tourism Ex., 5 A Framework of Tourism... (6) Abstract 6 The Tourism Experience ... 7 Concluding Remarks This chapter argues that experiences are dynamic and emotional in nature and should be References conceptualized as a series of 'micro-events' during the trip. Further, the advent of new sensor Copyright information technology provides new tools for understanding the ways in which these experiences-events About this chapter are perceived and the meanings created hold great promise in addressing a number of critical questions empowering the design of tourism places. We then describe traveler experiences through a series of case studies. (7 Keywords Tourism experience Emotion Events Physiological response Tourism design (8) Access to this content is enabled by Springer Affiliates Download chapter PDF

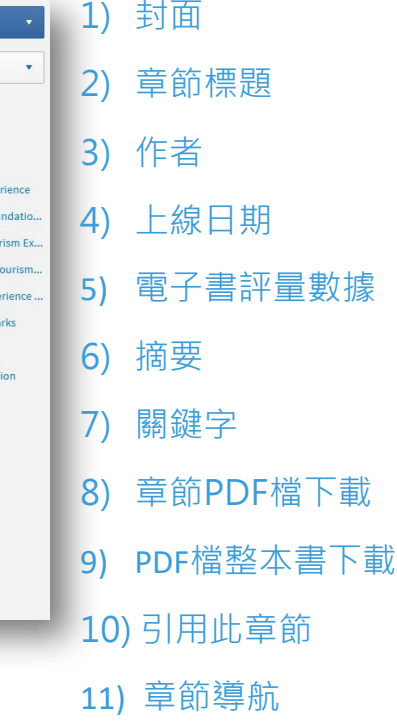

# 圖書章節概述(續)

#### (1)References

Avassar R, Werth D (2004) Global hydroclimatological teleconnections resulting from tropical deforestation. J Hydrometeorol 6:134–145 CrossRef & Google Scholar

Avassar R, Werth D (2005) The local and global effects of African deforestation. Geophy Res Lett 32(L1270). http://onlinelibrary.wiley.com/doi/10.1029/2005GL022969/full @

Data on rates of deforestation is taken from Hansen M et al. (2008) Humid tropical forest clearing from 2000 to 2005 quantified by using multitemporal and multiresolution remotely sensed data. PNAS 105(27):9439-9444 Google Scholar

#### (2)Copyright information

© Springer Science+Business Media Dordrecht 2014

#### About this chapter

#### (3)

Cite this chapter as:

Marzano M., Quine C.P., Dandy N. (2014) Forests for All? Considering the Conservation Implications of Human-Species Interactions in the Context of Multifunctional Forestry. In: Fenning T. (eds) Challenges and Opportunities for the World's Forests in the 21st Century. Forestry Sciences, vol 81. Springer, Dordrecht

| First Online      | DOI                 |
|-------------------|---------------------|
| 12 October 2013   | https://doi.org/10. |
|                   | 7076-8_4            |
| Print ISBN        | Online ISBN         |
| 978-94-007-7075-1 | 978-94-007-7076-8   |

Publisher Name oi.org/10.1007/978-94-007-Springer, Dordrecht

978-94-007-7075-1

eBook Packages **Biomedical and Life Sciences** 

#### Buy this book on publisher's site

**Reprints and Permissions** 

- 1) 參考文獻
- 著作權資訊 2)
- 關於本章節 3)

# 叢書或會議論文集

(1)

ognitive

Systems Monographs

#### Cognitive Systems Monographs (2)

Book Series There are <u>36 volumes</u> in this series (3) Published 2009 - 2019

#### About this series (4)

The Cognitive Systems Monographs (COSMOS) publish new developments and advances in the fields of cognitive systems research, rapidly and informally but with a high quality. The intent is to bridge cognitive brain science and biology with engineering disciplines. It covers all the technical contents, applications, and multidisciplinary aspects of cognitive systems, such as Bionics, System Analysis, System Modelling, System Design, Human Motion, Understanding, Human Activity Understanding, Learning of Behaviour, Man-Machine Interaction, Smart and Cognitive Environments, Human and Computer Vision, Neuroinformatics, Humanoids, Biologically motivated systems and artefacts Autonomous Systems, Linguistics, Sports Engineering, Computational Intelligence, Biosignal Processing, or Cognitive Materials - as well as the methodologies behind them. Within the scope of the series are monographs, lecture notes, selected contributions from specialized conferences and workshops, as well as selected PhD theses.

# 1) 叢書封面 2) 叢書題名 3) 連結到叢書卷期 4) 關於此叢書

# 叢書卷期瀏覽

| Cognitive Systems Monographs<br>Systems<br>Noncographs                                                                       |                                                                                             |                 |  |  |  |
|----------------------------------------------------------------------------------------------------|---------------------------------------------------------------------------------------------|-----------------|--|--|--|
| Sort By Newest First V                                                                                                    | Date Published                                                                              | d Page 1 of 2 ▶ |  |  |  |
| Book<br>Visual Perception for Hum<br>Environmental Recognition and Localizativ<br>Prof. David Israel González Aguirre in Cog | nanoid Robots<br>on, from Sensor Signals to Reliable 6<br>gnitive Systems Monographs (2019) | D Poses         |  |  |  |
| Book<br>Engineering Computation:<br>Emotion in Artificial Syste<br>M. Guadalupe Sánchez-Escribano in Cog                     | al Emotion - A Referen<br>ms<br>nitive Systems Monographs (2018)                            | ce Model for    |  |  |  |
| Book<br>Machine Learning for the<br>On the Art of Learning from Sensory Data<br>Mark Hoogendoorn, Prof. Burkhardt Funk       | Quantified Self                                                                             | 2018)           |  |  |  |

- 1) 可以瀏覽叢書的每一卷期
- 僅在此叢書中尋找,可在最上方 搜尋欄中輸入關鍵字
- 3) 以上搜索結果都會跳轉到新頁面顯示

#### 54

# SpringerLink 管理平台

# 管理者介面網址:librarian.springernature.com

#### SPRINGER NATURE

| Email            |  |  |
|------------------|--|--|
| Password         |  |  |
| Forgot password? |  |  |

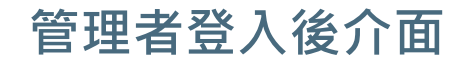

| <sup>Springer Nature</sup><br>Librarian Portal | - 顯示<br>単位<br><sup>□</sup> <sup>□</sup> University<br><sup>■</sup> 者名稱<br><sup>●</sup> 者名稱 |
|------------------------------------------------|--------------------------------------------------------------------------------------------|
| Content                                        | ц                                                                                          |
| Access                                         | You administer:                                                                            |
| Usage                                          |                                                                                            |
| Help & Contact                                 |                                                                                            |
| Public Metadata<br>Downloader                  | Your email address                                                                         |
| Public KBART Lists                             | Your password                                                                              |
| Impressum                                      | Change your password on your SpringerLink account page.                                    |
|                                                | Logout                                                                                     |

# 取得機構Token

| Content            | KBART Automation in Alma, SFX, and WorldCat                                                     |
|--------------------|-------------------------------------------------------------------------------------------------|
| Access             | Automatic updates of your SpringerLink, nature.com and ResearchGate journal and eBook holdings. |
| Usage              | About KBART automation.                                                                         |
| Help & Contact     | Ex Libris Alma                                                                                  |
|                    | Your institution token id: 5b2c6b+v6Zud6rGs                                                     |
| Public Metadata    | How to set up the integration with Alma (on exlibrisgroup.com).                                 |
| Downloader         | Ex Libris SFX                                                                                   |
| Public KBART Lists | Your institutional token: 5b2c6b+v6Zud6rGs                                                      |
| Impressum          | How to set up the integration with SFX (on exlibrisgroup.com).                                  |
|                    | OCLC WorldCat                                                                                   |
|                    | Your token: yYbjppLlq6Xro7/h                                                                    |
|                    | How to set up the integration with WorldCat (on oclc.org).                                      |

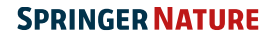

# 變更機構名稱

Content

| A | P | 55 |  |
|---|---|----|--|
|   |   | _  |  |

Usage

Help & Contact

Public Metadata Downloader

Public KBART Lists

## Organization name

You can choose which name is used to represent your organization.

Name to use across Springer Nature services

#### 可在此變更機構名稱

Up to 100 characters.

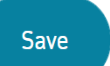

The chosen name will be used to let your patrons on SpringerLink and nature.com know who enabled access to licensed content.

We will also use it:

- in Associated Users invites
- in COUNTER usage reports
- here in the Librarian Portal
- and in some other services across Springer Nature.

# 取得SHUSHI資訊

| Content            |                                                      |                                                                    |                  |
|--------------------|------------------------------------------------------|--------------------------------------------------------------------|------------------|
| Access             | Automated COU                                        | NTER 5 data download                                               | ls               |
| Usage              | COUNTER analysis system<br>protocol. How to set up S | ms can "harvest" usage data via<br>SUSHI harvesting (on github.com | the SUSHI<br>ı). |
| Help & Contact     | SUSHI reque                                          | est parameter values                                               |                  |
| Public Metadata    | customer_id 100083                                   | 5723 🗇 Copy                                                        |                  |
| Downloader         | 4                                                    | •                                                                  | -                |
| Public KBART Lists | api_key qyBh6p                                       | Rze4kusNBMfJsqyE ☐ Copy                                            | -                |
| Impressum          |                                                      |                                                                    |                  |

# 使用統計資訊—Title Report

Download report

| ent             | COUNTER 5 data info                                                          |                                                                                         |                                                                                                    |
|-----------------|------------------------------------------------------------------------------|-----------------------------------------------------------------------------------------|----------------------------------------------------------------------------------------------------|
| ess             | Title Report                                                                 | Database Report                                                                         | Platform Report                                                                                                    |
| ge              | Summarizes activity on the title level (journal, book, etc.)                 | Summarizes activity across our databases (Nano,<br>etc.)                                | Summarizes activity across our reading platfor<br>(nature.com, etc.)                                                 |
| & Contact       | View info                                                                    |                                                                                         |                                                                                                    |
| lic Metadata    | TR: Title Master Report                                                      | <ul> <li>TR_B1: Book Requests (Excluding OA_Gold)</li> </ul>                            | <ul> <li>TR_J1: Journal Requests (Excluding<br/>OA Gold)</li> </ul>                                                  |
| nloader         |                                                                              | O TR_B2: Book Access Denied                                                             | TR_J2: Journal Access Denied                                                                                         |
| lic KBART Lists |                                                                              | <ul> <li>TR_B3: Book Usage by Access Type</li> </ul>                                    | <ul> <li>TR_J3: Journal Usage by Access Typ</li> <li>TR_J4: Journal Requests by YOP (E)</li> <li>OA Gold)</li> </ul> |
|                 | Custom Filters <ul> <li>Custom Filtered Title Master Report</li> </ul>       |                                                                                         |                                                                                                    |
|                 | Platform info                                                                | File Format                                                                             | Reporting Period info                                                                                                |
|                 | All Platforms                                                                | CSV: Comma Separated Values                                                             | From To                                                                                                    |
|                 | <ul> <li>SpringerLink</li> <li>nature.com</li> </ul>                         | <ul> <li>ISV: Tab Separated Values</li> <li>JSON: Javascript Object Notation</li> </ul> | 2022-04 2022-04                                                                                                    |
|                 | <ul> <li>natureasia.com</li> <li>Scientific American</li> <li>BMC</li> </ul> | ,,                                                                                      | 2016-01 or later 2022-04 or ear                                                                                      |

# 使用統計資訊—Platform Report

#### COUNTER 5 data info

| <b>Title Report</b><br>Summarizes activity on the title level (journal, book, etc.) | Database Report<br>Summarizes activity across our databases (Nano,<br>etc.) | <b>Platform Report</b><br>Summarizes activity across our reading platforms<br>(nature.com, etc.) |
|-------------------------------------------------------------------------------------|-----------------------------------------------------------------------------|--------------------------------------------------------------------------------------------------|
| View info<br>PR: Platform Master Report                                             | O PR P1: Platform Usage                                                     |                                                                                                  |

Custom Filters

O Custom Filtered Platform Master Report

#### Platform info

- All Platforms
- SpringerLink
- nature.com
- natureasia.com
- Scientific American
- O BMC
- O SN:ResearchGate
- AdisInsight
- O Nano
- SpringerMaterials

Download report

#### File Format

- CSV: Comma Separated Values
- TSV: Tab Separated Values
- JSON: Javascript Object Notation

#### Reporting Period info

| From             | То               |
|------------------|------------------|
| 2022-04          | 2022-04          |
| 2016-01 or later | 2022-04 or earli |

UID-UI OF Late

2022-04 or earlier

# Counter 5 基本介紹

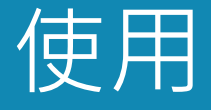

# Investigation和Request是顯示 使用者行為的兩個指標類型

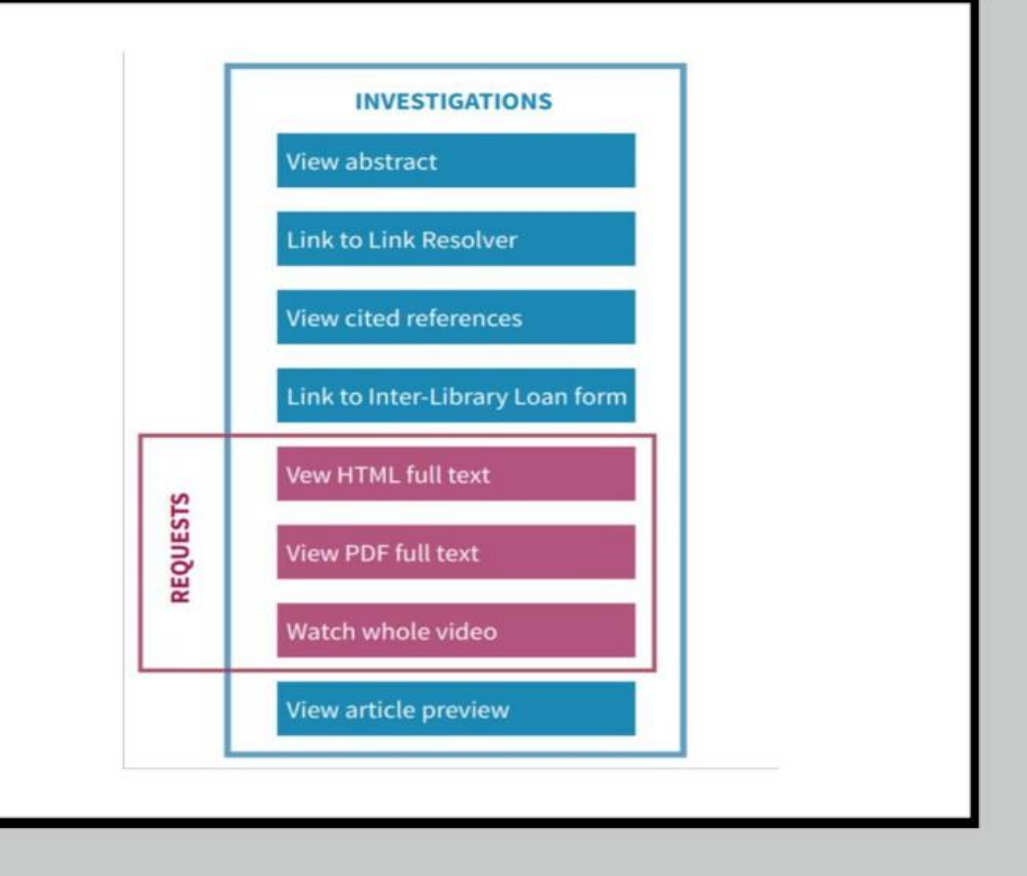

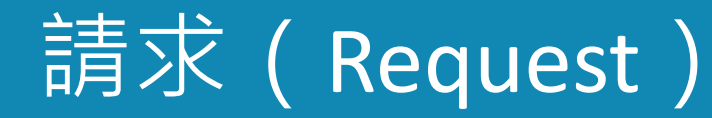

## Total\_Item\_Requests

內容專案的全文被下載或查看 的總次數

## Unique\_Item\_Requests

使用者的指定內容專案(例如,章節)請 求數量

## Unique\_Title\_Requests

使用者的指定題名(例如·書籍)請求數量

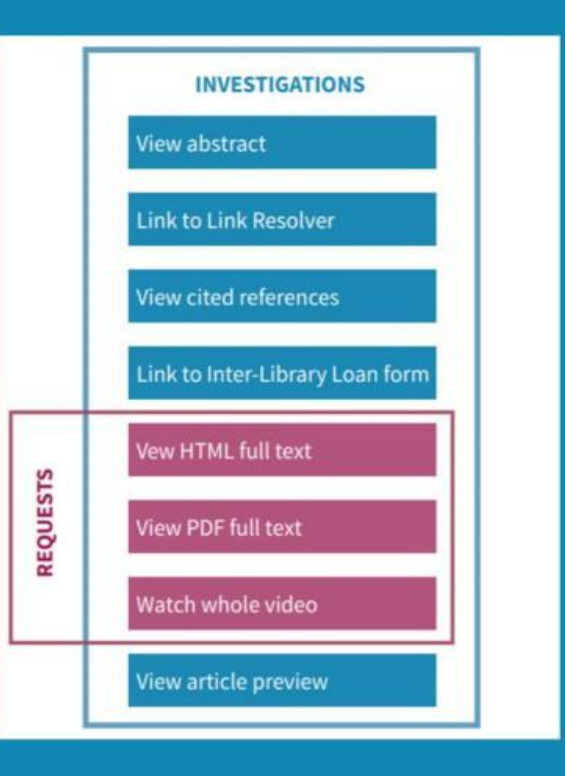

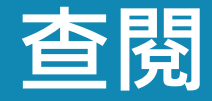

## Total\_Item\_Investigations

使用者對某一內容專案或與該內容專案相關的資訊進行查 閱的總次數

Unique\_Item\_Investigations 使用者對指定內容專案(如章節)的查閱總次數

Unique\_Title\_Investigations 使用者對指定題名(如圖書)的查閱總次數

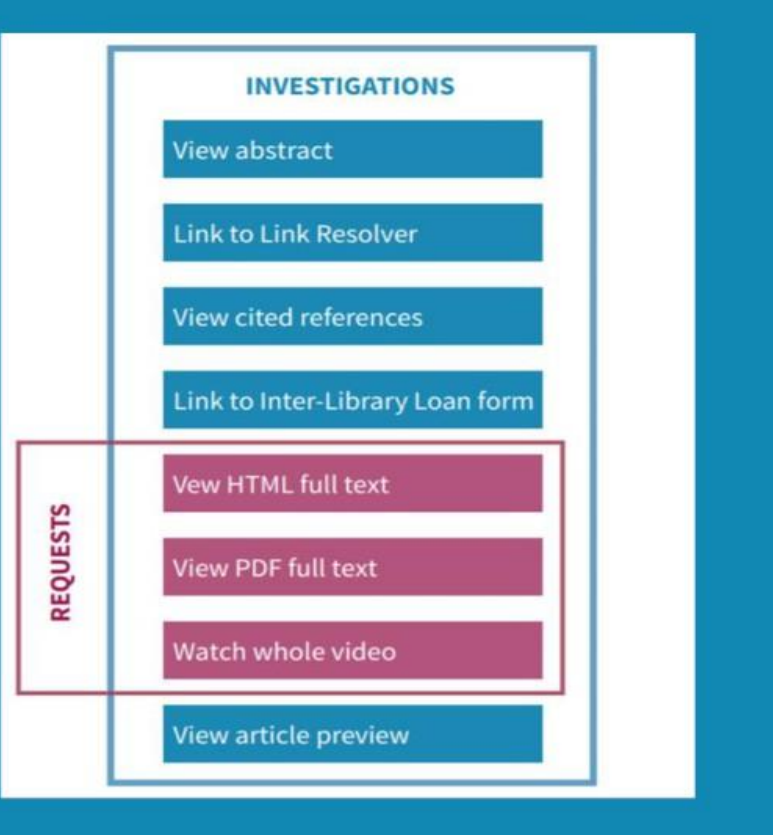

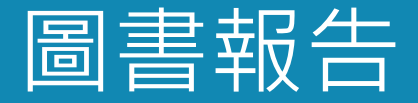

# 如果您使用第4版的 BR1和 BR2 報告 來評估圖書的使用情況,您現在應該 使用 TR\_B1報告來獲得可比較的統計資料

TR\_B1中的指定的題名請求(Unique Title Requests)指標會告訴你每本圖書的使用 情況,以及平臺是提供整本書還是單個章節

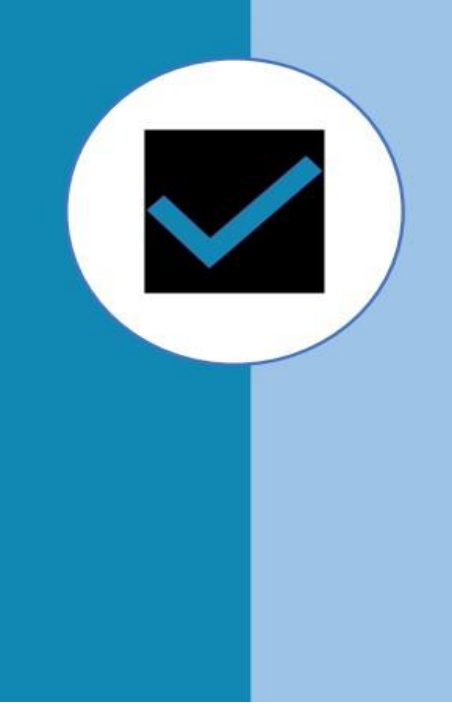

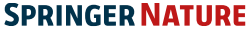

# 電子書統計報告

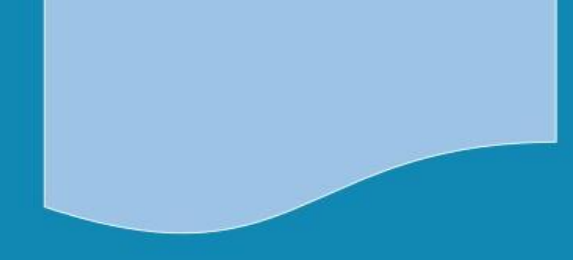

| 識別號   | 名稱                   | 描述                                  |
|-------|----------------------|-------------------------------------|
| TR_B1 | 圖書請求<br>(不包括OA Gold) | 顯示所有非金色開放存取<br>(OA_Gold)內容的全文<br>活動 |
| TR_B2 | 圖書拒訪                 | 顯示使用者被拒絕訪<br>問的情況                   |
| TR_B3 | 按訪問類型劃分<br>的圖書使用情況   | 顯示所有適用的按訪問<br>類型分列的指標類型             |
|       |                      |                                     |

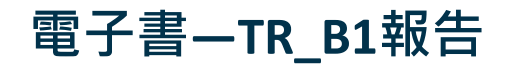

| Report_N   | N Book Red  | quests (Exc | luding OA  | _Gold)      |             |           |            |             |            |      |                       |           |        |        |        |
|------------|-------------|-------------|------------|-------------|-------------|-----------|------------|-------------|------------|------|-----------------------|-----------|--------|--------|--------|
| Report_I   | ETR_B1      |             |            |             |             |           |            |             |            |      |                       |           |        |        |        |
| Release    | 5           | 5           |            |             |             |           |            |             |            |      |                       |           |        |        |        |
| Institutio | n_Name      |             |            |             |             |           |            |             |            |      |                       |           |        |        |        |
| Institutio | n_ID        |             |            |             |             |           |            |             |            |      |                       |           |        |        |        |
| Metric_1   | Total_Ite   | m_Request   | s; Unique  | Title_Rec   | quests      |           |            |             |            |      |                       |           |        |        |        |
| Report_F   | Fi Access_N | /lethod=Re  | gular; Acc | ess_Type=   | -Controlled | l; Data_T | ype=Book   | ; Platform= | -SpringerL | Link |                       |           |        |        |        |
| Report_A   | Attributes  |             |            |             |             |           |            |             |            |      |                       |           |        |        |        |
| Exceptio   | ns          |             |            |             |             |           |            |             |            |      |                       |           |        |        |        |
| Reportin   | g Begin_Da  | ate=2021-0  | 1-01; End  | Date=202    | 22-04-30    |           |            |             |            |      |                       |           |        |        |        |
| Created    | 2022-05-0   | 05T07:15:5  | 6Z         |             |             |           |            |             |            |      |                       |           |        |        |        |
| Created_   | F SpringerN | Vature      |            |             |             |           |            |             |            |      |                       |           |        |        |        |
|            |             |             |            |             |             |           |            |             |            |      |                       |           |        |        |        |
| Title      | Publisher   | Publisher   | Platform   | DOI         | Proprietar  | ISBN      | Print_ISS  | SlOnline_IS | SURI       | YOP  | Metric_Type           | Reporting | Jan-21 | Feb-21 | Mar-21 |
| Higher E   | CSpringer   | Netherland  | SpringerL  | . 10.1007/0 | SN:10.100   | 978-0-30  | 6-48515-2  |             |            | 2004 | Total_Item_Requests   | 1         | 0      | 0      | 0      |
| Higher E   | c Springer  | Netherland  | SpringerL  | . 10.1007/0 | SN:10.100   | 978-0-30  | 6-48515-2  |             |            | 2004 | Unique_Title_Requests | 1         | 0      | 0      | 0      |
| Riegel's   | H Springer  | US          | SpringerL  | . 10.1007/0 | SN:10.100   | 978-0-38  | 7-23816-6  |             |            | 2003 | Total_Item_Requests   | 1         | 0      | 0      | 0      |
| Riegel's   | H Springer  | US          | SpringerL  | . 10.1007/0 | SN:10.100   | 978-0-38  | 7-23816-6  |             |            | 2003 | Unique_Title_Requests | 1         | 0      | 0      | 0      |
| Survival   | A Springer  | New York    | SpringerL  | . 10.1007/0 | SN:10.100   | 978-0-38  | 7 1431-877 | 76          |            | 2005 | Total_Item_Requests   | 1         | 0      | 0      | 0      |
| Survival   | A Springer  | New York    | SpringerL  | . 10.1007/0 | SN:10.100   | 978-0-38  | 7 1431-877 | 76          |            | 2005 | Unique_Title_Requests | 1         | 0      | 0      | 0      |
| Current 7  | Γ Birkhäus  | er Boston   | SpringerL  | . 10.1007/0 | SN:10.100   | 978-0-81  | 72324-974  | 192324-975  | 7          | 2006 | Total_Item_Requests   | 1         | 0      | 0      | 0      |
| Current 7  | Γ Birkhäus  | er Boston   | SpringerL  | . 10.1007/0 | SN:10.100   | 978-0-81  | 72324-974  | 192324-975  | 7          | 2006 | Unique_Title_Requests | 1         | 0      | 0      | 0      |
| Teacher [  | PSnringer   | Netherland  | SnringerI  | 10 1007/1   | SN-10 100   | 978-1-40  | 20-3699-6  |             |            | 2005 | Total Item Requests   | 1         | 0      | 0      | 0      |

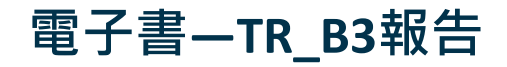

| Report_N Book Usage by Access Type                                                               |                                                   |                 |        |
|--------------------------------------------------------------------------------------------------|---------------------------------------------------|-----------------|--------|
| Report_III TR_B3                                                                                 |                                                   |                 |        |
| Release 5                                                                                        |                                                   |                 |        |
| Institution_Name                                                                                 |                                                   |                 |        |
| Institution_ID                                                                                   |                                                   |                 |        |
| Metric_TyTotal_Item_Investigations; Total_Item_Requests; Unique_Item_Investigations; Unique_Item | n_Requests; Unique_Title_Investigations; Unique_' | Title_Requests  |        |
| Report_Fi Access_Method=Regular; Data_Type=Book; Platform=SpringerLink                           |                                                   |                 |        |
| Report_Attributes                                                                                |                                                   |                 |        |
| Exceptions                                                                                       |                                                   |                 |        |
| Reporting Begin_Date=2021-01-01; End_Date=2022-04-30                                             |                                                   |                 |        |
| Created 2022-05-05T06:48:54Z                                                                     |                                                   |                 |        |
| Created_ESpringerNature                                                                          |                                                   |                 |        |
|                                                                                                  |                                                   |                 |        |
| Title  Publish  Publish  Platfor  DOI  Proprie ISBN  Print I  Online  URI                        | YOP • Access • Metric_Type •                      | Report 🗸 Jan- 🗸 | Feb- 💌 |
| 3D QSAR Springer Netherland SpringerL 10.1007/0 SN:10.10(978-0-306-46858-2                       | 1998 Controllec Total_Item_Investigations         | 1 0             | 0 0    |
| 3D QSAR Springer Netherland SpringerL 10.1007/0 SN:10.10(978-0-306-46858-2                       | 1998 Controlle Unique_Item_Investigations         | 1 0             | 0 0    |
| 3D QSAR Springer Netherland SpringerL 10.1007/0 SN:10.10(978-0-306-46858-2                       | 1998 Controlle Unique_Title_Investigations        | 1 0             | 0 0    |
| Models of Springer Netherland SpringerL 10.1007/0 SN:10.10(978-0-306 1572-5987                   | 2001 Controllec Total_Item_Investigations         | 1 0             | 0 0    |
| Models of Springer Netherland SpringerL 10.1007/0 SN:10.10(978-0-306 1572-5987                   | 2001 Controlle Unique_Item_Investigations         | 1 0             | 0 0    |
| Models of Springer Netherland SpringerL 10.1007/0 SN:10.10(978-0-306 1572-5987                   | 2001 Controlle Unique_Title_Investigations        | 1 0             | 0 0    |
| A Handbc Springer Netherland SpringerL 10.1007/0 SN:10.10(978-0-306-47506-1                      | 2002 Controllec Total_Item_Investigations         | 1 0             | 0 0    |
| A Handbc Springer Netherland SpringerL 10.1007/0 SN:10.10(978-0-306-47506-1                      | 2002 Controlle Unique_Item_Investigations         | 1 0             | 0 0    |
| A Handbd Springer Natherland Springer 10 1007/0 SN-10 10(078 0 306 17506 1                       | 2002 Controlla Unique Title Investigations        | 1 0             |        |

# 電子書—TR\_B2報告(被拒)

| Report N    | Book Acc     | ess Denied  | l           |             |             |            |           |            |     |      |               |           |        |        |        |
|-------------|--------------|-------------|-------------|-------------|-------------|------------|-----------|------------|-----|------|---------------|-----------|--------|--------|--------|
| Report_II   | TR_B2        |             |             |             |             |            |           |            |     |      |               |           |        |        |        |
| Release     | 5            |             |             |             |             |            |           |            |     |      |               |           |        |        |        |
| Institution | _Name        |             |             |             |             |            |           |            |     |      |               |           |        |        |        |
| Institution | 1_ID         |             |             |             |             |            |           |            |     |      |               |           |        |        |        |
| Metric_T    | Limit_Exc    | ceeded; No  | _License    |             |             |            |           |            |     |      |               |           |        |        |        |
| Report_Fi   | i Access_N   | lethod=Reg  | gular; Data | _Type=Bo    | ok; Platfor | m=Springe  | erLink    |            |     |      |               |           |        |        |        |
| Report_A    | ttributes    |             |             |             |             |            |           |            |     |      |               |           |        |        |        |
| Exception   | IS           |             |             |             |             |            |           |            |     |      |               |           |        |        |        |
| Reporting   | Begin_Da     | te=2018-0   | 1-01; End_  | Date=2021   | -12-31      |            |           |            |     |      |               |           |        |        |        |
| Created     | 2022-03-1    | 4T03:37:0   | 3Z          |             |             |            |           |            |     |      |               |           |        |        |        |
| Created_H   | SpringerN    | lature      |             |             |             |            |           |            |     |      |               |           |        |        |        |
|             |              |             |             |             |             |            |           |            |     |      |               |           |        |        |        |
| Title       | Publisher    | Publisher   | Platform    | DOI         | Proprietar  | ISBN       | Print_ISS | Online_IS  | URI | YOP  | Metric_Type   | Reporting | 18-Jan | 18-Feb | 18-Mar |
| Advances    | Springer U   | JS          | SpringerL   | 10.1007/0   | SN:10.10    | 978-0-387  | 0065-2598 | 8          |     | 2006 | No_License    | 1         | 0      | 0      | 0      |
| Quantum     | Springer I   | New York    | SpringerL   | . 10.1007/0 | SN:10.100   | 978-0-387  | -33988-7  |            |     | 2007 | No_License    | 1         | 0      | 0      | 0      |
| Evolution   | Springer I   | Netherlands | SpringerL   | 10.1007/1   | SN:10.100   | 978-1-402  | 0-3395-7  |            |     | 2006 | No_License    | 1         | 0      | 0      | 0      |
| The Adria   | Springer I   | Netherlands | SpringerL   | 10.1007/1   | SN:10.10    | 978-1-402  | 1568-123  | 8          |     | 2006 | No_License    | 3         | 0      | 0      | 0      |
| Polymer 7   | I Springer I | Berlin Heid | SpringerL   | 10.1007/1   | SN:10.100   | 978-3-540  | 0065-319  | 5          |     | 2006 | No_License    | 1         | 0      | 0      | 0      |
| Metal Cat   | Springer I   | Berlin Heid | SpringerL   | 10.1007/1   | SN:10.100   | 978-3-540  | 1436-6002 | 21616-8534 | ļ   | 2006 | No_License    | 1         | 0      | 0      | 0      |
|             | . · ·        | S 11 TT 1   | ia          | 10 100000   | AT 10 10    | lono o ruo | 0000 000  | deres and  |     | 1000 | <b>1T T T</b> |           | 0      | 0      | 0      |

# **Title Report – Custom Filtered Title Master Report**

#### Custom Filters

• Custom Filtered Title Master Report

#### Data\_Type info

Book

Journal

Access\_Type info Controlled OA\_Gold Section\_Type info

Article

Book

Chapter

Access\_Method info Regular TDM

#### YOP info

All yearsRange of years

#### Metric\_Type info

SN:Total\_Chapter\_Requests Requested as individual chapters or as a whole book.

- □ Total\_Item\_Investigations
- Total\_Item\_Requests
- □ Unique\_Item\_Investigations
- Unique\_Item\_Requests
- Unique\_Title\_Investigations
- Unique\_Title\_Requests
- No\_License

# 電子書—Custom Filtered Title Master Report報告(類Counter 4\_BR 2)

| Report_N    | Title Mas    | ster Report  |            |           |            |            |            |            |           |                    |             |               |             |            |           |
|-------------|--------------|--------------|------------|-----------|------------|------------|------------|------------|-----------|--------------------|-------------|---------------|-------------|------------|-----------|
| Report_II   | L TR         |              |            |           |            |            |            |            |           |                    |             |               |             |            |           |
| Release     | 5            | 5            |            |           |            |            |            |            |           |                    |             |               |             |            |           |
| Institution | n_Name       |              |            |           |            |            |            |            |           |                    |             |               |             |            |           |
| Institution | n_ID         |              |            |           |            |            |            |            |           |                    |             |               |             |            |           |
| Metric_T    | SN:Total     | _Chapter_I   | Requests   |           |            |            |            |            |           |                    |             |               |             |            |           |
| Report_F    | i Platform=  | =SpringerL   | ink        |           |            |            |            |            |           |                    |             |               |             |            |           |
| Report_A    | Attributes   |              |            |           |            |            |            |            |           |                    |             |               |             |            |           |
| Exception   | n In order t | to be consis | stent with | COUNTE    | R4 metrics | , we've in | cluded the | non-standa | ard SN:To | tal_Chapter_Reques | t metric pe | er default as | it is the o | nly metric | available |
| Reporting   | g Begin_Da   | ate=2018-0   | 1-01; End  | Date=202  | 1-12-31    |            |            |            |           |                    |             |               |             |            |           |
| Created     | 2022-04-0    | 07T07:16:5   | 58Z        |           |            |            |            |            |           |                    |             |               |             |            |           |
| Created_]   | E Springer N | Nature       |            |           |            |            |            |            |           |                    |             |               |             |            |           |
|             |              |              |            |           |            |            |            |            |           |                    |             |               |             |            |           |
| Title       | Publisher    | Publisher    | Platform   | DOI       | Proprietar | ISBN       | Print_ISSI | Online_IS  | URI       | Metric_Type        |             | Reporting     | Jan-18      | Feb-18     | Mar-18    |
| Bipolar D   | Springer     | Netherland   | SpringerL  | 10.1007/0 | SN:10.100  | 978-0-306  | 5-47521-4  |            |           | SN:Total_Chapter_  | Requests    | 1             | 0           | 0          | 0         |
| TxNxM1      | Springer     | Netherland   | SpringerL  | 10.1007/0 | SN:10.100  | 978-0-306  | 5-47678-5  |            |           | SN:Total_Chapter_  | Requests    | 15            | 0           | 0          | 0         |
| Encyclop    | Springer     | US           | SpringerL  | 10.1007/1 | SN:10.100  | 978-1-402  | 20-0612-8  |            |           | SN:Total_Chapter_  | Requests    | 1             | 0           | 0          | 0         |
| Lotus jap   | Springer     | Netherland   | SpringerL  | 10.1007/1 | SN:10.100  | 978-1-402  | 20-3735-1  |            |           | SN:Total_Chapter_  | Requests    | 36            | 0           | 0          | 0         |
| Environm    | n Springer   | Netherland   | SpringerL  | 10.1007/1 | SN:10.100  | 978-1-402  | 21388-4360 | 1871-756   | X         | SN:Total_Chapter_  | Requests    | 2             | 0           | 0          | 0         |
| The Scho    | Springer     | Netherland   | SpringerL  | 10.1007/1 | SN:10.100  | 978-1-402  | 20-5742-7  |            |           | SN:Total_Chapter_  | Requests    | 1             | 0           | 0          | 0         |
| Encyclop    | Springer     | Berlin Hei   | SpringerL  | 10.1007/3 | SN:10.100  | 978-3-54   | 0-27806-1  |            |           | SN:Total_Chapter_  | Requests    | 2             | 0           | 0          | 0         |
| World Sp    | Springer     | Berlin Hei   | SpringerL  | 10.1007/3 | SN:10.100  | 978-3-54   | 0-27908-2  |            |           | SN:Total_Chapter   | Requests    | 25            | 0           | 0          | 0         |
| Encyclon    | Springer     | Berlin Hei   | SpringerI  | 10 1007/3 | SN-10 100  | 978-3-54   | )-29623-2  |            |           | SN. Total Chapter  | Requests    | 3             | 0           | 0          | 0         |

# Counter 5 電子書使用統計範例:

## How is the metric 'Total Item Request' calculated for eBooks?

A book or book chapter was accessed multiple times in a user session, the metric would increase by the number of times the content item was accessed. Book DOI or chapter DOI are counted as different items.

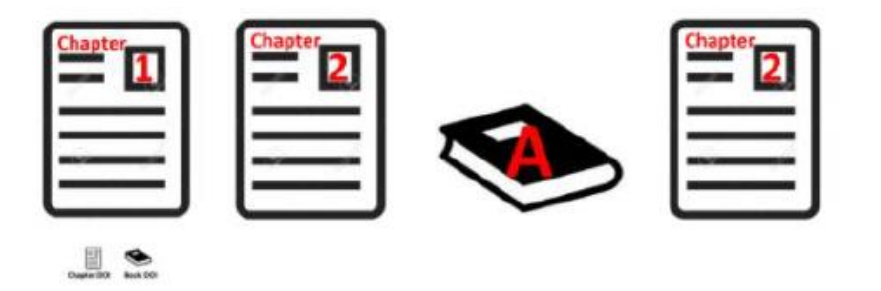

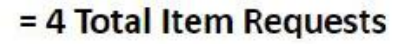

Example: If a user downloads chapter #1 and #2 followed by the full eBook click and later in the asme session the chapter #2 again, each DOI download – book and chapter – will be counted as 1 each.

# Counter 5 電子書使用統計範例:

#### How is the metric 'Unique Item Request' calculated for eBooks?

If a single chapter or book is accessed multiple times in a given user session, the corresponding Unique Item metric can only increase to 1 to simply indicate that the content item was accessed in the session. Book DOI or chapter DOI are counted as different items.

#### Example:

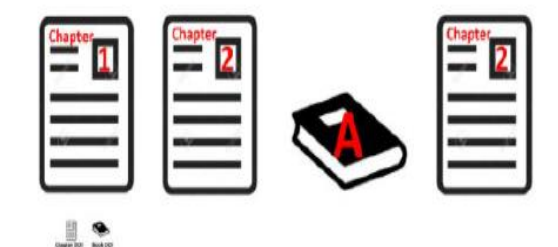

= 3 Unique Item Requests

#### How is the metric 'Unique Title Request' calculated for eBooks?

With R5, the book's Unique Title metrics are only increased to 1 no matter how many (or how many times) chapters or sections were accessed in a given user session, e.g. Book DOI and Chapter DOI of the same book in the same session counted as 1 Unique Title request.

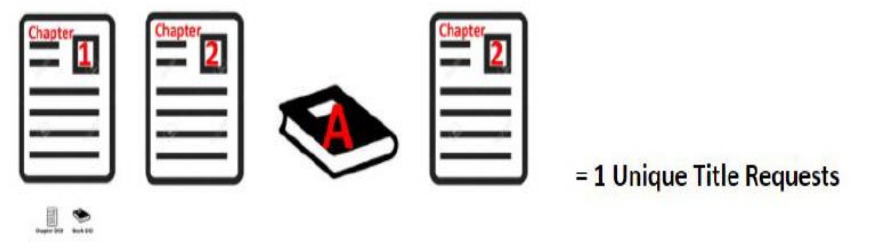

Note: Unique <u>Title</u> Requests/Investigations are only applicable for Books, not Journals!

# 若有機構IP與管理者帳號變更,或其他相關問題,歡迎與我們聯絡:

洪郁棠 先生— justin.hung@springer.com

有關Springer Nature的使用統計報告,相關資訊也可見以下網址: <u>https://support.springernature.com/zh-TW/support/solutions/folders/6000235005</u>

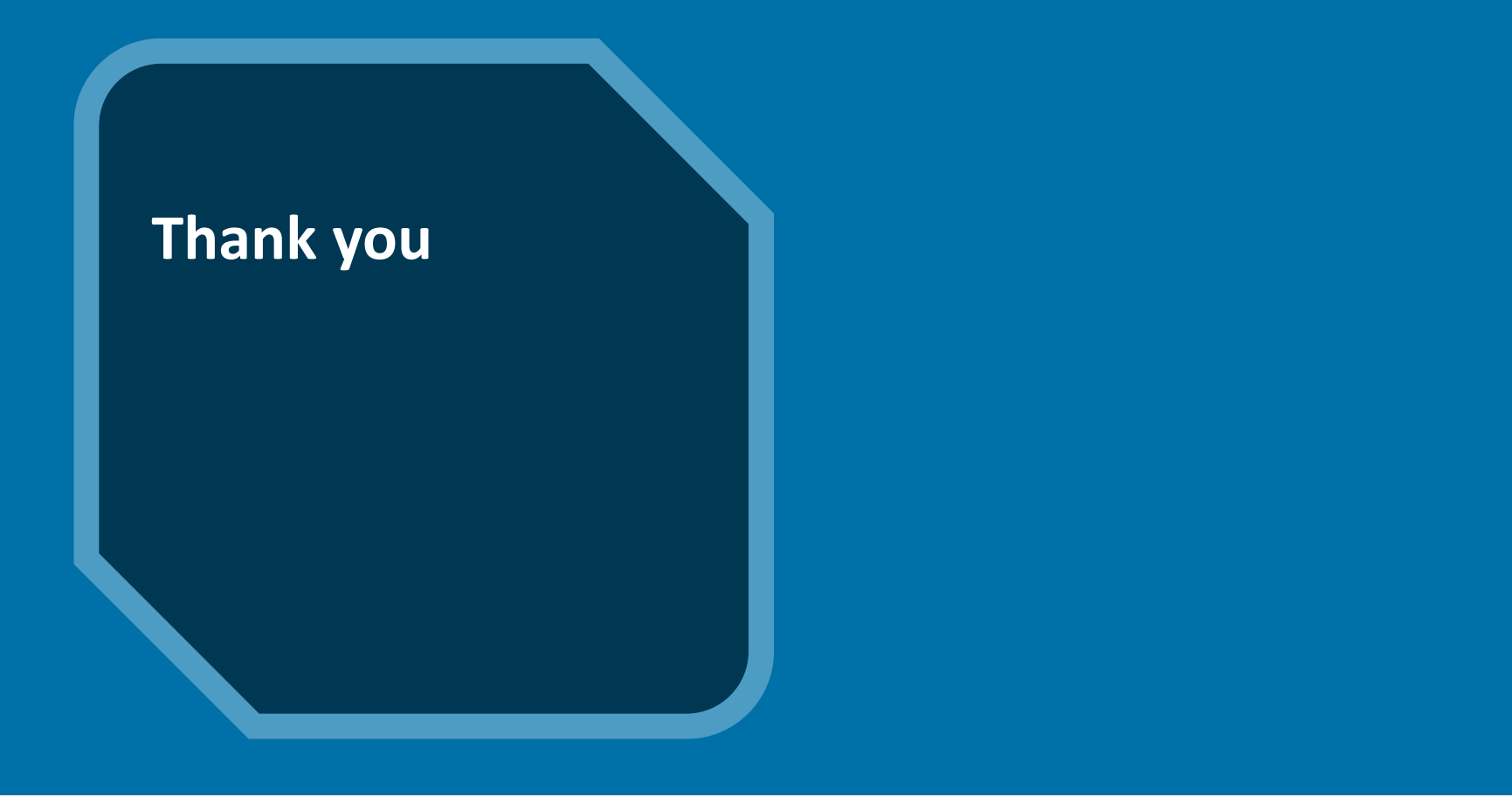

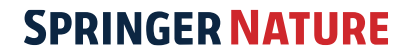